## 查看IPv6方式

連結<u>www.whatismyip.com</u>

### 確認電腦是否有使用IPv6,

#### 若非IPv6會顯示Not Detected

My Public IPv4 is:

### 111.254.57.198

My Public IPv6 is: Not Detected

My IP Location: Taipei, TPE TW 😮

ISP: Chunghwa Telecom Co. Ltd.

My IP Information

若有顯示IPv6位址, 請取消IPv6設定, 並將瀏覽器的cookie 資料刪除, 再重新開啟瀏覽器連線使用。

# Windows版取消IPv6方式

| 😰 網路連線                                                                                                   |                                                                                                    | × |
|----------------------------------------------------------------------------------------------------|----------------------------------------------------------------------------------------------------|---|
| ← → ✓ ↑ 😰 > 控制台 > 網路和網際網路 > 網路連線                                                                         | 網路功能 驗證 共用                                                                                                    | č |
| 組合管理 ▼ 停用這個網路裝置 診斷這個連線 重新命名這個連線 檢視這個連線                                                                   | 連線方式:                                                                                                    |   |
| VPN - VPN Client   乙族除狼除線   乙太網路<br>網路 2     VPN Client Adapter - VPN   Intel(R) Ethernet Connection (2) | Intel(R) Ethernet Connection (2) I219-LM   設定(C)   這個連線使用下列項目(O):   ● 網際網路通訊協定第4版(TCP/IPv4)   ● 約icrosoft Network Adapter 多工器通訊協定   ● Microsoft Network Adapter 多工器通訊協定   ● Microsoft Network Adapter 多工器通訊協定   ● Microsoft Network Adapter 多工器通訊協定   ● Microsoft Network Adapter 多工器通訊協定   ● Microsoft Network Adapter 多工器通訊協定   ● Microsoft LLDP 通訊協定驅動程式   ● AleMendation   ● Link-Layer Topology Discovery Responder   ● Link-Layer Topology Discovery Mapper I/O Driver   ●   女裝(N)   解除安裝(U) 內容(R)   描述   TCP/IP 版本 6 : 網際網路通訊協定的最新版本 , 提供各種相互連<br>結網路間的通訊 : |   |
|                                                                                                    | 1 1 1 1 1 1 1 1 1 1 1 1 1 1 1 1 1 1 1                                                                                                    |   |

## MAC版取消IPv6方式

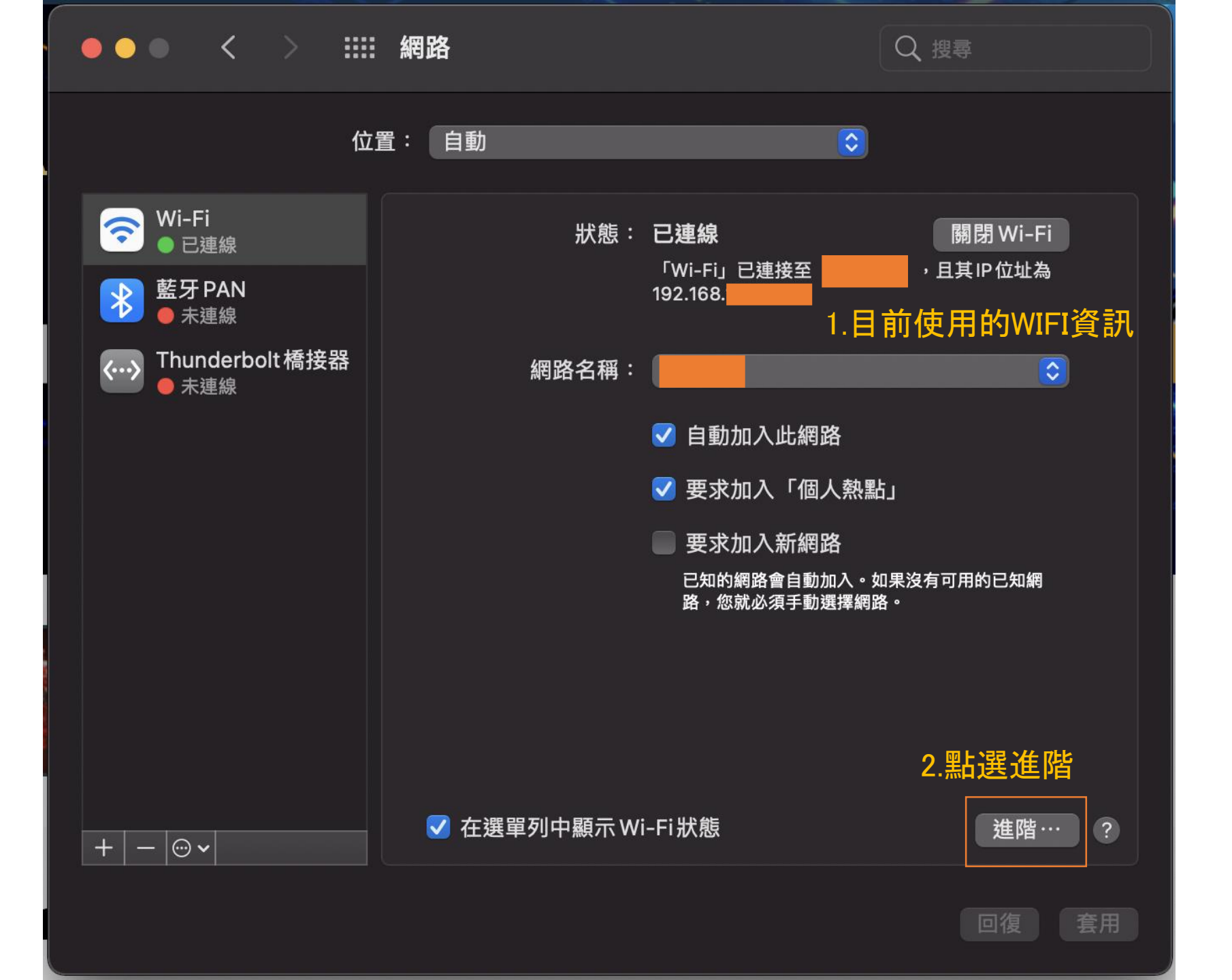

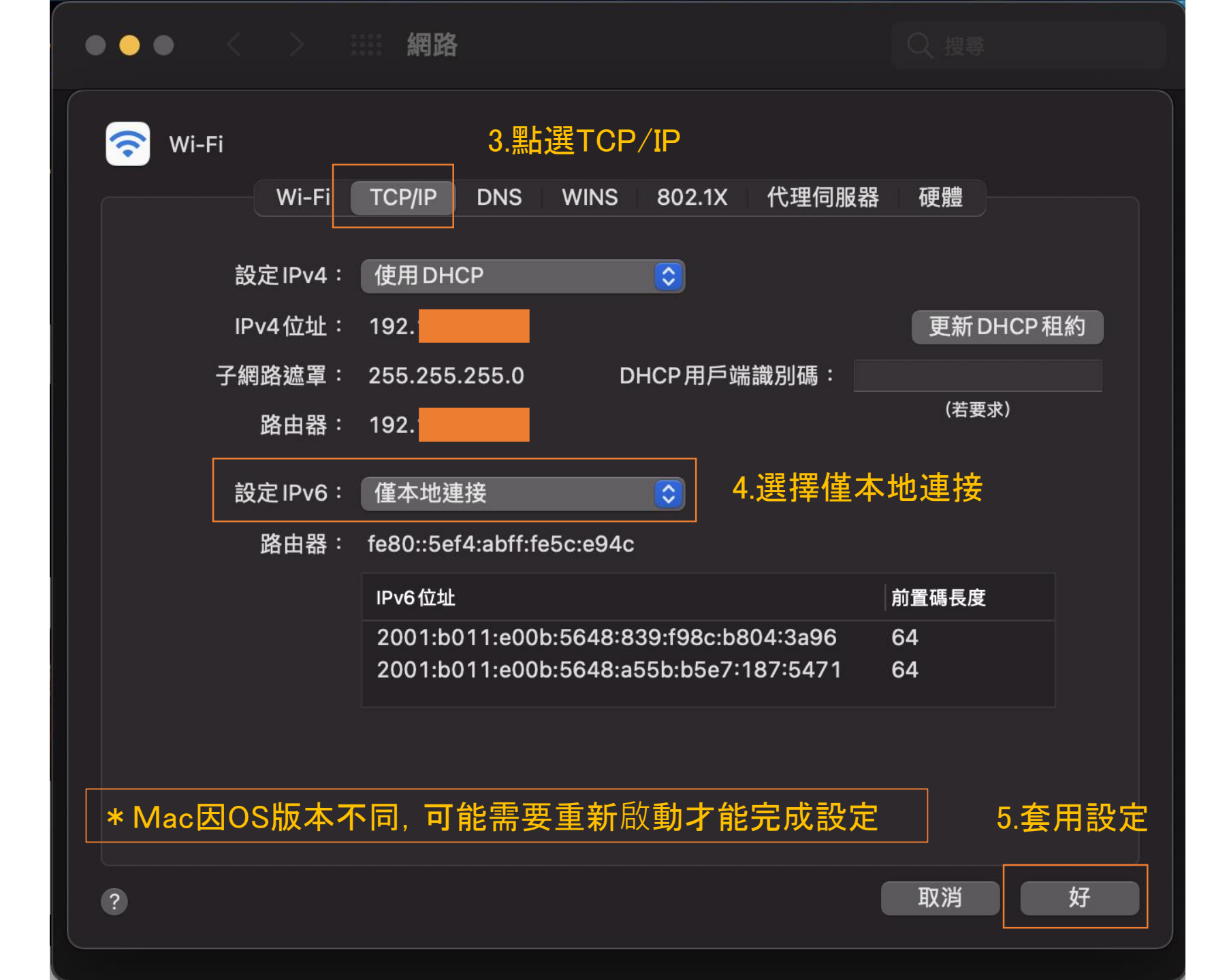

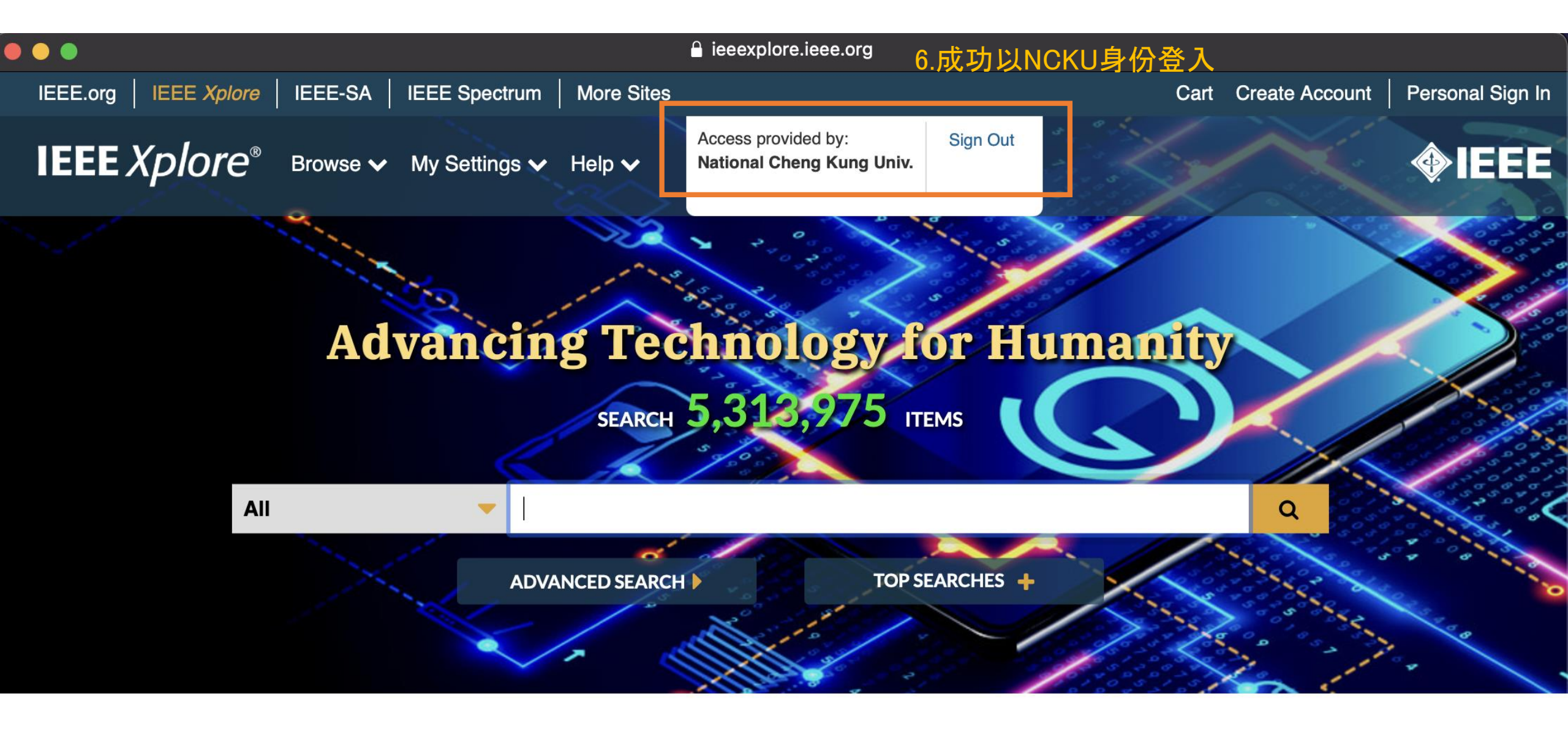